# SpendTrack Program Administrator

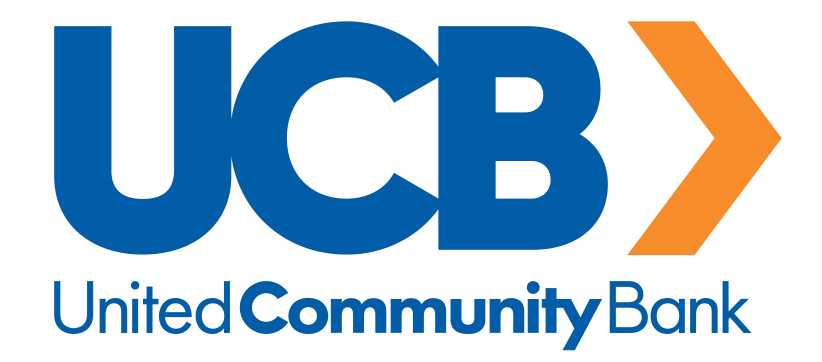

# Contents

| Introduction            | 1  |
|-------------------------|----|
| Overview                | 2  |
| Objectives              | 2  |
| Access SpendTrack       | 3  |
| Login                   | 3  |
| Dashboard               | 4  |
| Transactions            | 6  |
| Cardholder              | 7  |
| Edit Profile            | 8  |
| Cardholder Transactions | 9  |
| Cardholder Payments     | 10 |
| Add Payment Account     | 10 |
| Make A Payment          | 11 |
| View Payment History    | 12 |
| Manage Payment Sources  | 12 |
| uChoose Rewards         | 13 |
| Analytics               | 14 |
| Notifications           | 16 |
| My Card                 | 17 |
| Departments             | 19 |
| Users                   | 21 |
| Create a New User       | 22 |
| Add a Card              | 23 |
| Audit Logs and Settings | 24 |
| Audit Logs              | 24 |
| Profile Settings        | 24 |

## Introduction

### **Overview**

The SpendTrack Program Administrator application enables Program Administrators (PAs) to view, update, and manage business accounts.

### **Objectives**

- Access SpendTrack Program Administrator
- Navigate the Dashboard
- View transactions
- View and edit cardholder records
- View cardholder transactions
- View payment options
- View analytics
- Add card records
- Set departments
- View audit logs
- Update user settings

## Access SpendTrack

## Login

To access Business Credit Cards, login to Business Online Banking at: www.ucbanking.com

Once logged in, under 'Credit Cards', click the card you'd like to view.

| U                    |                                   |                  |                        |                      |                 | La:                   | Welcome to be a constant with the provided the second second seco | Alerts     | Chat | Profile | Log ( |
|----------------------|-----------------------------------|------------------|------------------------|----------------------|-----------------|-----------------------|----------------------------------------------------------------------------------------------------|------------|------|---------|-------|
| Home                 | Accounts                          | Payments &       | Transfers              | Checks & Dep         | osits           | Administration        |                                                                                                    |            |      |         |       |
| Alerts               |                                   |                  |                        |                      |                 |                       | Pay Or Transf                                                                                                    | er         |      |         |       |
|                      | ALERT                             |                  |                        |                      |                 |                       | АСН                                                                                                    |            |      | s       | how • |
| Know abo<br>message. | out changes to your fin           | ances and online | security. Choose       | when and what aler   | rts you get by  | email or text         | ACH import                                                                                                    |            |      | s       | how 💊 |
| ENROL                | L                                 |                  |                        |                      |                 |                       | Bill pay                                                                                                    |            |      | s       | how 🔹 |
|                      | N <b>ts</b><br>IS ONLINE TEST ACC | OUNT DDA         | AVA<br><b>\$1.</b>     | ILABLE BALANCE<br>50 | ₫ EDIT ACCO     |                       | Add or Change U:                                                                                                    | ser Access |      |         |       |
| Credit               | Cards                             |                  |                        |                      |                 |                       | Intuit Quickbooks                                                                                                    | Login      |      |         |       |
| CARD                 | CUSTOMER NAME                     | PAYMENT<br>DUE   | DATE<br>PAYMENT<br>DUE | CURRENT<br>BALANCE   | CREDIT<br>LIMIT | AMOUNT LAS<br>PAYMENT | T FDIC                                                                                                    |            |      |         | 4     |
| 0016                 |                                   | \$0.00           | 07/26/22               | \$224.88             | \$10,000.00     | \$0.00                | CHECKO                                                                                                    |            |      |         |       |
| 0024                 | company card                      | \$0.00           | 07/26/22               | \$3,771.18           | \$25,000.00     | \$938.00              | HOW YO                                                                                                    | UR         |      | 10      | 2     |

Once presented with below screen, simply press 'Select' to bring you to SpendTrack.

|                                      |        |  | U |  |
|--------------------------------------|--------|--|---|--|
| Select the card you'd like to access | 0016 🗸 |  |   |  |
|                                      | Select |  |   |  |
|                                      |        |  |   |  |

### Dashboard

The Dashboard provides PAs with a snapshot of key metrics.

- 1. Hover over different bands of the doughnut chart to view additional sets of data.
- 2. Select View All Transactions for a complete list of transactions.

|                                    |                            |                                  |             |                       | Any Yoga Stu           | Jdio 🚊 Alex Doe<br>Program Admin |
|------------------------------------|----------------------------|----------------------------------|-------------|-----------------------|------------------------|----------------------------------|
| CREDIT LIMIT CU<br>\$ 100,000 \$ 2 | RRENT BALANCE<br>25,000.00 | AVAILABLE CREDIT<br>\$ 75,000.00 |             |                       |                        |                                  |
| Consolidated Pay Acco              | unt Departmen              | ts                               |             |                       | Notifications          | View All Notifications           |
| Spending                           |                            | Top Categories                   |             | Breakdown by Category | Submitter : Ashley Doe | 17h ago 🔉                        |
| Any Yoga Studio                    | \$ 10,966.11               | Retail Stores                    | \$ 920.00   |                       | Monthly credit limit   | 2D ago                           |
| COMPANY, HEADQUAR                  | RTERS                      | Contracted Services              | \$ 753.00   |                       | Submitter : Ashley Doe |                                  |
|                                    |                            | Other                            | \$ 4,886.11 | Spend \$ 10,966.11    |                        |                                  |
|                                    |                            | Auto Rental                      | \$ 1,603.00 |                       |                        |                                  |
|                                    |                            | Airlines                         | \$ 1,482.00 |                       |                        |                                  |
|                                    |                            |                                  |             |                       |                        |                                  |

3. In the analytics section next to the chart, select either a consolidated pay account or a department, and the Dashboard updates based on that selection.

Based on the selection, a list of cardholders display in the lower half of the page.

4. Select the arrow to the left of a cardholder to view spending metrics for that individual.

|        |                 |                        |                |                | A        | ny Yoga Studio 💄 Alex Doe<br>Program Admin |
|--------|-----------------|------------------------|----------------|----------------|----------|--------------------------------------------|
| y Caro | dholders        |                        |                |                |          |                                            |
| Q Se   | earch by Email  |                        |                |                |          |                                            |
|        | NAME            | EMAIL                  | ACCOUNT TYPE   | ACCOUNT STATUS | CARDS    | CURRENT BALANCE                            |
| >      | Andy Doe        | andy.coe@example.com   | Individual     | Active         | 0000     | \$ 5,918.22                                |
| >      | Addy Doe        | addy.coe@example.com   | ControlAccount | Active         | 0001     | \$ 13,267.77                               |
| ~      | Ashley Doe      | ashley.doe@example.com | SubAccount     | Active         | 0002     | \$ 1,963.00                                |
|        | Credit card:000 | 02                     | Top Categories |                |          |                                            |
|        |                 |                        |                |                |          |                                            |
|        |                 |                        | Other          | \$ 868.00      |          |                                            |
|        | Spend S         | 1 963 00               | Auto Rental    | \$ 290.00      | View Asl | hley Doe's Transactions                    |
|        |                 |                        | Airlines       | \$ 260.00      |          |                                            |
|        |                 |                        | Hotels and Mo  | tels \$ 245.00 |          |                                            |
|        |                 |                        | Retail Stores  | \$ 170.00      |          |                                            |

5. Select **View Cardholder's Transactions** to open the cardholder record, which includes a complete list of transactions.

## Transactions

To view transactions:

- 1. Select View All Transactions from the Dashboard for a complete list.
- 2. Select different months from the Current Period drop-down list.
- 3. Select Connect to QuickBooks to view data in QuickBooks.
- 4. Select **Export** to save the data as a CSV or QBO file.

|                                         |            |      |         |                  |                                             | Any Yoga Studio                 | Alex Doe<br>Program Admin        | ~ |
|-----------------------------------------|------------|------|---------|------------------|---------------------------------------------|---------------------------------|----------------------------------|---|
| Current Period ~                        |            |      |         |                  | credit limit<br>\$ 100,000                  | CURRENT BALANCE<br>\$ 25,160.00 | AVAILABLE CREDIT<br>\$ 73,433.00 |   |
| All Transactions                        |            |      | Connet  | ct to QuickBooks | Spending Breakdown<br>Breakdown by Category |                                 |                                  |   |
| Jul 05 2021<br>ANY AIRLINES<br>Airlines | ASHLEY DOE | 0000 | Pending | Export ~         | (                                           | Spend \$ 10,754.11              |                                  |   |
| ANY AUTO RENTAL<br>Auto Rental          | ASHLEY DOE | 0000 | Pending | \$ 27.00         |                                             |                                 |                                  | * |
| ANY RETAIL<br>Retail Stores             | ASHLEY DOE | 0000 | Pending | \$ 24.00         | Retail Stores                               |                                 | \$ 898.00                        |   |
| ANY HARDWARE                            | ASHLEY DOE | 0000 | Pending | \$ 14.00         | Contracted Services                         |                                 | \$ 733.00                        |   |
| ANY HOTEL<br>Hotels and Motels          | ASHLEY DOE | 0000 | Pending | \$ 19.00         | Auto Rental                                 |                                 | \$ 1,578.00                      |   |
| ANY AUTO RENTAL                         | ASHLEY DOE | 0000 | Pending | \$ 22.00         | Airlines                                    |                                 | ¢ 1 //62 NN                      | * |

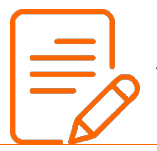

**Note:** QuickBooks downloads at the company level, and does not download at the individual user (cardholder) level.

## Cardholder/Employee/User

From the Dashboard, select a cardholder name to display the cardholder page. Several actions are available from this page:

- Lock Card—Opens a confirmation dialog box. Select Yes to lock the card.
- **Reset PIN**—Opens a confirmation dialog box. Select **Yes**, and the cardholder must create a new PIN at next login.
- **Replace card**—Opens a dialog box with a form to complete. Select the reason, confirm the address, and select **Submit** to order a replacement card.
- Report lost/stolen—Ellipses menu, opens a dialog box with instructions to call the Fl.
- **Close card**—Ellipses menu, opens a confirmation dialog box. Select **Yes** to close the card.
- Edit profile—Opens the Edit User page. Make edits and select Save.
- View Transactions—Opens a page with transactions and spending.
- Update Credit Limit—Opens a dialog box. Enter the new credit limit and select Submit.
  - Add temporary spending limit—An option in the Update Credit Limits dialog box.
     Opens a set of options to set single transaction or daily spending limits.
- **Update Merchant Types**—Opens a dialog box with a list of merchant categories. Select the merchants to which the cardholder is allowed to make transactions. If a merchant type is not selected, transactions at those merchant types are denied.

|                                    |                          | Any Yoga Studio | Alex Doe<br>Program Admin |
|------------------------------------|--------------------------|-----------------|---------------------------|
| Back to Users                      |                          |                 |                           |
| Ashley Doe                         |                          |                 | Edit Profile              |
| DOE, ASHLEY<br>0000 Exp Date 03/24 |                          |                 |                           |
|                                    | Account Type: SubAccount |                 | View Transactions         |
|                                    | CURRENT BALANCE          |                 |                           |
|                                    | \$ 226.31                | \$ 10,000       |                           |
| •••• •••• •••• 0000                | Update Credit Limit      |                 |                           |
| Last Cost Baset FIN Basisso Cost   | MERCHANT TYPE            |                 |                           |
| TOCK CARD RESELVIN REPLACE CARD    | Airlines, Government     |                 |                           |
|                                    | Update Merchant Types    |                 |                           |

From the Dashboard, Select the Card Holder you'd like to edit.

### **Edit Profile**

1. Select **Edit Profile** and the Edit User page displays.

| FIRST NAME*       LAST NAME*       DEPARTMENT         ASHLEY       DOE       sales         EMAIL ADDRE SS*       DEPARTMENT         ashley.doe@email.com       USER TYPE* | IENT*              |
|----------------------------------------------------------------------------------------------------|--------------------|
| FIRST NAME* LAST NAME* DEPARTMENT<br>ASHLEY DOE Sales<br>EMAIL ADDRESS* DEPARTMENT<br>ashley doe@email.com DEPARTMENT<br>WORK PHONE NUMBER USER TYPE*                     | IENT"              |
| ASHLEY DOE Sales EMAIL ADDRESS* EMAIL ADDRESS* ashley doe@email.com WORK PHONE NUMBER USER TYPE*                                                                          | ۲<br>Ment Manager* |
| EMAIL ADDRESS* DEPARTMENT<br>ashley.doe@email.com USER TYPE*                                                                                                    | IENT MANAGER"      |
| ashley.doe@emai.com USER TYPE*                                                                                                    |                    |
| WORK PHONE NUMBER USER TYPE*                                                                                                    |                    |
|                                                                                                    | PE*                |
| Work Phone number Home Phone Number User                                                                                                    | ~                  |
| MOBILE NUMBER ALTERNATE MOBILE NUMBER                                                                                                    |                    |
|                                                                                                    |                    |

### **Cardholder Transactions**

Select **View Transactions** and a page displays with metrics and options for the cardholder record. The list of transactions and spending breakdown is similar to the view on the Dashboard after expanding a cardholder record.

Options include:

- **Period**—Change from the current period to previous months.
- View Payment History—Opens the payment history page.
- **Payment Account**—Choose a payment account or add a new one.
- Make Payment—Opens a dialog box to make a payment.
- Set Up Recurring Payment—Opens a dialog box for recurring payments.
- Available Statements—Select a statement to download as a PDF.
- **Export**—Exports the list of transactions to a CSV or QBO file.

|                                                                                                    |                                                                |              |                                   |                                             | ŀ                         | Any Yoga Studio             | Alex Doe<br>Program Admin    | 141  |
|----------------------------------------------------------------------------------------------------|----------------------------------------------------------------|--------------|-----------------------------------|---------------------------------------------|---------------------------|-----------------------------|------------------------------|------|
| DOE, ASHLEY<br>0000 Exp Date: 03/24                                                                                     | PERIOD                                                         | nt Period  ~ |                                   |                                             | CREDIT LIMIT<br>\$ 10,000 | CURRENT BALANCE \$ 2,629.50 | AVAILABLE CRI<br>\$ 7,049.00 | EDIT |
| Payments<br>LAST STATEMENT BALANCE<br>\$ 2,400.79<br>PAYMENT DUE DATE<br>11-10-2021<br>PAYMENT ACCOUNT<br>My checking ~ | MINIMUM PAYMENT DUE<br>\$ 758.00<br>PAST DUE AMOUNT<br>\$ 0.00 | Viev         | v Payment History<br>Make Payment | Spending Breakdown<br>Breakdown by Category | Spend                     | 1 \$ 2,293.40               |                              |      |
| All Transactions                                                                                                    |                                                                | Available    | e Statements ~                    | Auto Rental                                 |                           |                             | \$ 339.00                    |      |
| Q Search                                                                                                    |                                                                |              | Export 🐱                          | Airlines                                    |                           |                             | \$ 336.00                    |      |
| Jul 05 2021                                                                                                    |                                                                |              |                                   | Hotels and Motels                           |                           |                             | \$ 279.00                    |      |
| Any Airline<br>Airlines                                                                                                 | Pending                                                        | \$ 26.00     |                                   | Retail Stores                               |                           |                             | \$ 194.00                    |      |
| Any Car Rental                                                                                                    | Pending                                                        | \$ 27.00     |                                   | Contracted Service                          | ¢                         |                             | \$ 1//3 00                   |      |

Note: Click arrow next to Payment, then select 'Add Payment'

### Add Payment Account

To add a payment source:

- 1. Select **Add Payment Account** from the Payment Account drop-down list or from the Payment Accounts tab on the Payment History page.
- 2. Select the account type.
- 3. Complete the form.
- 4. Select Add Payment Account.

| Add Payment Account            |                               | 3                   |
|--------------------------------|-------------------------------|---------------------|
|                                |                               |                     |
| ACCOUNT TYPE*                  |                               |                     |
| Checking                       |                               |                     |
|                                |                               |                     |
| ABA ROUTING #*                 |                               |                     |
| ABA Routing                    |                               |                     |
| BANK ACCOUNT NUMBER#*          | CONFIRM BANK ACCOUNT NUMBER#* |                     |
| Bank Account                   | Confirm Bank Account          |                     |
| NAME OF ACCOUNT*               | ACCOUNT NICKNAME*             |                     |
| Name of Account                | Account Nickname              |                     |
| Set as default payment account |                               |                     |
|                                |                               |                     |
|                                |                               |                     |
|                                |                               | Add Payment Account |

### **Cardholder Payments**

### Make a Payment

To make a payment:

- 1. Select Make Payment from the cardholder transaction page.
- 2. Select the payment date.
- 3. Select the amount.
- 4. Select the payment account.
- 5. Place a check next to the terms and conditions.
- 6. Select Pay.

| CHOOSE PAYMENT DATE* Payments can be scheduled up to 30 days in advance.  Due Date 12-10-2021 Choose a different date CHOOSE AMOUNT* Minimum Payment Due \$ 105.00 Current Balance \$ 2,792.71 Last Statement Balance \$ 2,790.26 Other Amount PAYMENT ACCOUNT* My checking  indubrize First Financial to debit the account with the amount that I have chosen in this web form on the date selected. I underst                                                                                                    | Payment AutoPay                                                                                                    |                                                                                                    |                                                                                                    |
|----------------------------------------------------------------------------------------------------|----------------------------------------------------------------------------------------------------|----------------------------------------------------------------------------------------------------|----------------------------------------------------------------------------------------------------|
| Payments can be scheduled up to 30 days in advance.  Due Date 12-10-2021 Choose a different date  CHOOSE AMOUNT*  Minimum Payment Due \$ 105.00 Current Balance \$ 2,792.71 Last Statement Balance \$ 2,790.26 Other Amount  PAYMENT ACCOUNT* My checking  first Financial to debit the account with the amount that I have chosen in this web form on the date selected. I underst                                                                                                    | PAYMENT DATE*                                                                                                    |                                                                                                    |                                                                                                    |
| <ul> <li>Due Date 12-10-2021</li> <li>Choose a different date</li> </ul> CHOOSE AMOUNT* Minimum Payment Due \$ 105.00 <ul> <li>Current Balance \$ 2,792.71</li> <li>Last Statement Balance \$ 2,790.26</li> <li>Other Amount</li> </ul> PAYMENT ACCOUNT* My checking \$ <ul> <li>Instruction of the secount with the amount that I have chosen in this web form on the date selected. I understate in the automatic and the selected. I understate in the automatic and the selected. I understate in the automatic and the selected. I understate in the automatic and the selected. I understate in the automatic and the selected. I understate in the automatic and the selected. I understate in the automatic and the selected. I understate in the automatic and the selected. I understate in the automatic and the selected. I understate in the automatic and the selected. I understate in the automatic and the selected. I understate is a selected. I understate in the automatic automatic and the automatic automatic aut</li></ul> | can be scheduled up to 30 days in advance.                                                                                                    |                                                                                                    |                                                                                                    |
| Choose a different date CHOOSE AMOUNT* Minimum Payment Due \$ 105.00 Current Balance \$ 2,792.71 Last Statement Balance \$ 2,790.26 Other Amount PAYMENT ACCOUNT* My checking \$ to debit the account with the amount that I have chosen in this web form on the date selected. I underst I suthorize First Financial to debit the account with the amount that I have chosen in this web form on the date selected. I underst                                                                                                    | Date                                                                                                    | 12-10-2021                                                                                                    |                                                                                                    |
| CHOOSE AMOUNT*  Minimum Payment Due \$ 105.00  Current Balance \$ 2,792.71  Last Statement Balance \$ 2,790.26  Other Amount  PAYMENT ACCOUNT*  My checking   I authorize First Financial to debit the account with the amount that I have chosen in this web form on the date selected. I underst                                                                                                    | se a different date                                                                                                    |                                                                                                    |                                                                                                    |
| Minimum Payment Due  \$ 105.00  Current Balance  \$ 2,792.71  Last Statement Balance  \$ 2,790.26  Other Amount  PAYMENT ACCOUNT*  My checking  First Financial to debit the account with the amount that I have chosen in this web form on the date selected. I underst I authorize First Financial to debit the account with the amount that I have chosen in this web form on the date selected. I underst                                                                                                    | AMOUNT*                                                                                                    |                                                                                                    |                                                                                                    |
| Current Balance \$ 2,792.71 Last Statement Balance \$ 2,790.26 Other Amount PAYMENT ACCOUNT* My checking  I authorize First Financial to debit the account with the amount that I have chosen in this web form on the date selected. I underst                                                                                                    | num Payment Due                                                                                                    | \$ 105.00                                                                                                    |                                                                                                    |
| Last Statement Balance \$ 2,790.26     Other Amount PAYMENT ACCOUNT* My checking      Iauthorize First Financial to debit the account with the amount that I have chosen in this web form on the date selected. I underst                                                                                                    | int Balance                                                                                                    | \$ 2,792.71                                                                                                    |                                                                                                    |
| Other Amount  PAYMENT ACCOUNT*  My checking  I authorize First Financial to debit the account with the amount that I have chosen in this web form on the date selected. I underst                                                                                                    | Statement Balance                                                                                                    | \$ 2,790.26                                                                                                    |                                                                                                    |
| PAYMENT ACCOUNT*  My checking  I authorize First Financial to debit the account with the amount that I have chosen in this web form on the date selected. I underst                                                                                                    | Amount                                                                                                    |                                                                                                    |                                                                                                    |
| My checking                                                                                                    | T ACCOUNT*                                                                                                    |                                                                                                    |                                                                                                    |
| I authorize First Financial to debit the account with the amount that I have chosen in this web form on the date selected. I underst                                                                                                    | ecking                                                                                                    | \$                                                                                                    |                                                                                                    |
| this is a one-time payment autorization and these tunds may be withdrawn from the chosen account on the date selected or on the following bank<br>day. To revoke this authorization, contact First Financial at (000) 555-0000 by 4.00 p.m. CDT on or before the scheduled authoriz<br>date.                                                                                                    | prize First Financial to debit the account with th<br>a one-time payment authorization and these funds may be withd<br>o revoke this authorization, contact First Financial at (00 | e amount that I have chosen in this web form on t<br>rawn from the chosen account on the date select<br>0) 555-0000 by 4:00 p.m. CDT on or bef | he date selected. I understand<br>ed or on the following banking<br>ore the scheduled authorization |

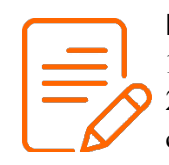

#### Note:

1. Use the AutoPay tab to set up recurring payments.

2. You can make inidividual or group payments. To make group (one) payment, select the company card from the list of card users.

### **View Payment History**

- 1. Select **View Payment History** from the cardholder transactions page to view a complete list of scheduled and paid payments.
- 2. Search by payment source.

|                        |                  |              |          |           |        | Any Yoga Studio | Alex Doe<br>Program Admin |
|------------------------|------------------|--------------|----------|-----------|--------|-----------------|---------------------------|
| Back                   |                  |              |          |           |        |                 |                           |
| Payment History        | Payment Accounts |              |          |           |        |                 |                           |
| Q Search by payment ac | COUNT            |              |          |           |        |                 | Payment Account: All      |
| Pending Payments       |                  |              |          |           |        |                 |                           |
| CONFIRMATION#          | SUBMITTED DATE   | PAYMENT DATE | AMOUNT   | STATUS    | METHOD | PAYMENTACCOUNT  |                           |
| 0000000002             | 10-25-21         | 10-25-21     | \$ 25.00 | Scheduled | Manual | Checking0001    |                           |
|                        |                  |              |          |           |        |                 |                           |
| Past Payments          |                  |              |          |           |        |                 |                           |
| PAYMENT DATE           |                  | DESCRIPTIC   | DN       |           |        | AMOUNT          |                           |
| 09 25 21               |                  | September    | payment  |           |        | \$ 50.00        |                           |
|                        |                  |              |          |           |        | First Previo    | us Next Last              |

### Manage Payment Sources

- 1. Select **Manage Payment Sources** from the Payment Source drop-down list or select the **Payment Sources** tab from the Payment History page.
- 2. Select **Edit** to update the payment source.
- 3. Select **Remove** to delete the payment source.
- 4. Select Add Payment Source to add a new source.

|                  |                  |                |                 | Any `   | Yoga Studio 🛓 Alex Doe<br>Program Admin |
|------------------|------------------|----------------|-----------------|---------|-----------------------------------------|
| Back             |                  |                |                 |         |                                         |
| Payment History  | Payment Accounts |                |                 |         |                                         |
|                  |                  |                |                 |         | Add Payment Account                     |
| ACCOUNT NICKNAME | ABA ROUTING      | BANK ACCOUNT # | NAME ON ACCOUNT |         |                                         |
| Checking         | 00000000         | 0000           | Checking        | Default | ✓ Edit ■ Remove                         |

### uChoose Rewards

For companies enrolled in uChoose Rewards, PAs can view points totals from the transactions pages. Select the arrow icon next to the points login, enroll and redeem points. PAs can redeem points for control accounts to which they are associated and their own individual pay accounts.

| PERIOD<br>Current Period ~                                                                                                    | CREDIT LIMIT<br>\$ 10,000                                              | CURRENT BALANCE \$ 1,998.25 | AVAILABLE CREDIT<br>\$ 7,920.00 |
|----------------------------------------------------------------------------------------------------|------------------------------------------------------------------------|-----------------------------|---------------------------------|
| View Payment History<br>MINIMUM PAYMENT DUE<br>\$ 497.00<br>PAST DUE AMOUNT<br>\$ 0.00<br>Make Payment<br>Available Statements ~ | uChoose Rewards Points 1500 2 Spending Breakdown Breakdown by Category | end \$ 506.22               |                                 |
| Export ~                                                                                                    | Contracted Services                                                    |                             | \$ 59.90                        |
|                                                                                                    | Other                                                                  |                             | \$ 318.07                       |

If you currently have a uChoose account, simply click login to begin redeeming your points. Otherwise, click Enroll and start earning and redeeming your points.

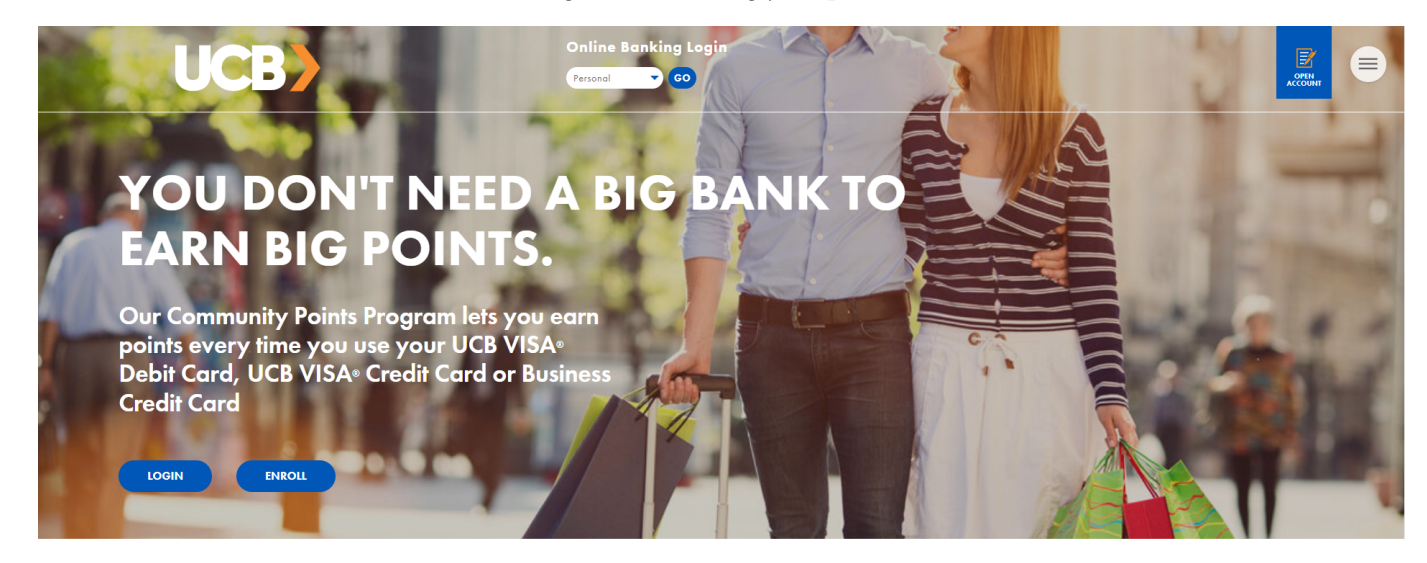

# Analytics

Select **Analytics** from the navigation pane and the Analytics page displays. The spend and merchant data reflect the totals for your FI.

Under Spending Trends, the Spending by Category chart displays a layer chart by time frame. Hover over the chart to view specific spend values.

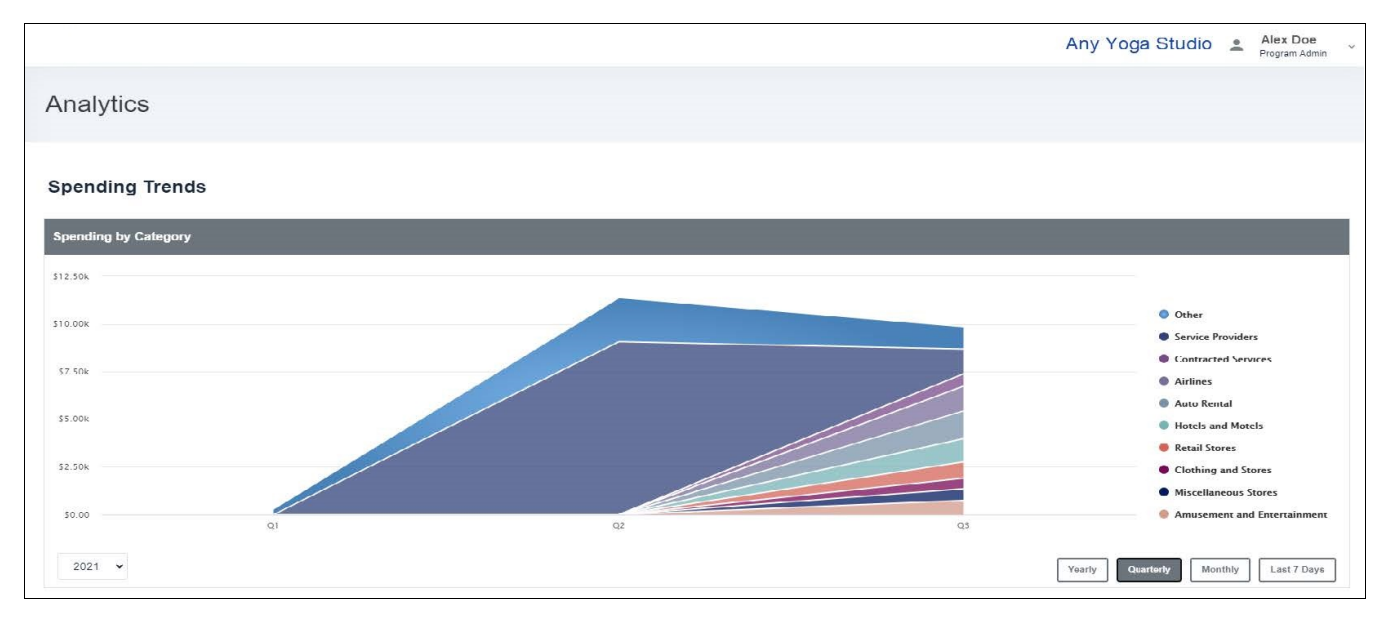

Select the options below the chart to display by data year, quarter, month, or last 7 days.

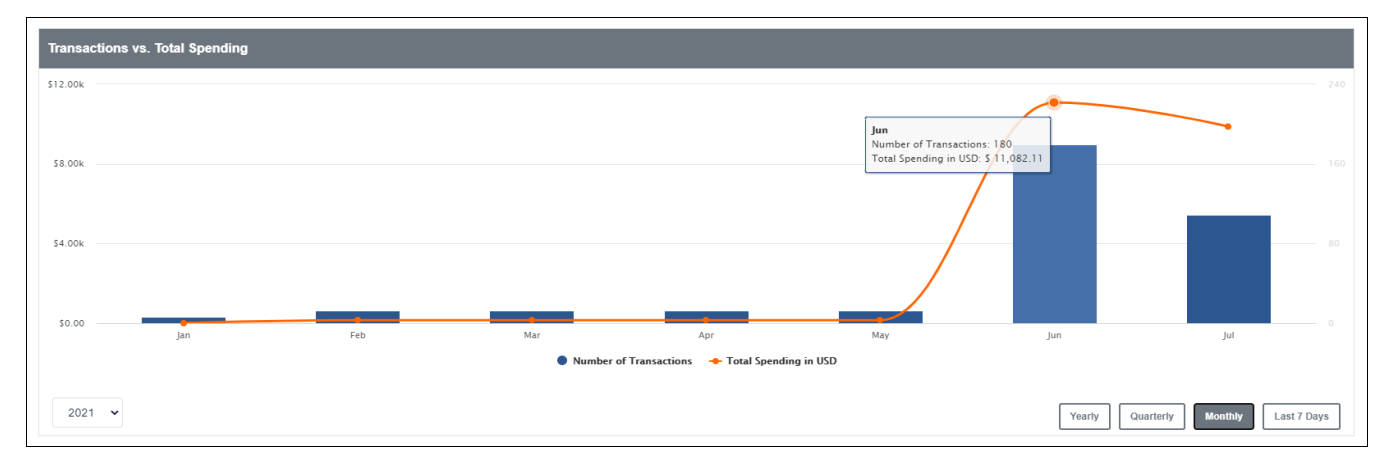

Under Merchants, the Top 5 Merchants by Spending Category chart displays merchant spend data.

View the top 5 of all merchants or select a category on the right to view the top 5 merchants for that specific category.

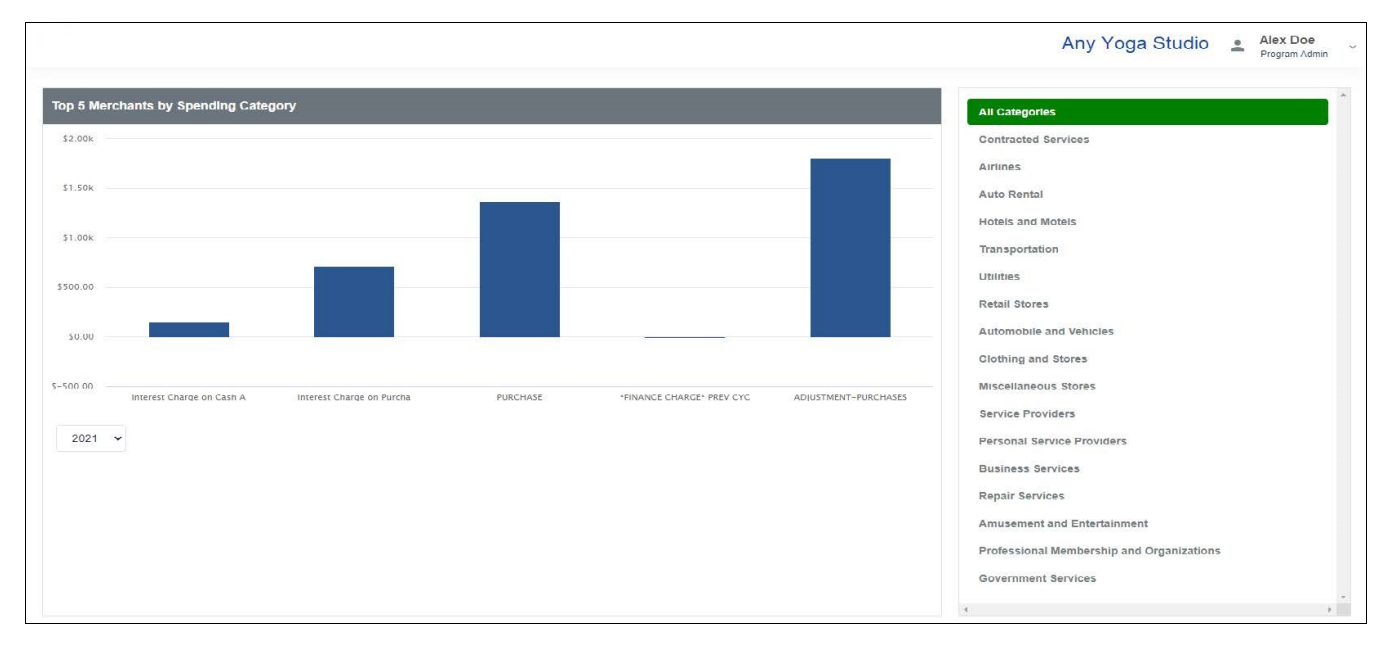

## **Notifications**

To view notifications:

1. Select **Notifications** from the navigation pane and the Notifications page displays.

The Inbox displays requests from cardholders that are pending approval. Messages include useful information, including the approval flow and comments on the request.

|                                              |                   |  | Any Yoga Studio |
|----------------------------------------------|-------------------|--|-----------------|
| NBOX (2) OUTBOX (0)                          |                   |  |                 |
| ASHLEY DOE<br>Merchant type<br>17h ago       | Awaiting Approval |  |                 |
| SID DOE<br>O Merchant type<br>1D ago         | Awaiting Approval |  |                 |
| ASHLEY DOE<br>Monthly Credit Limit<br>2D ago | Awalting Approval |  |                 |

- 2. Select a message in the Inbox to display details of the request and options.
  - **Decline**—Rejects the request and sends a notification to the requester.
  - Accept—Approves the request and sends a notification to the requester.

|                                                       |                                          |                   | Any Yoga | Alex Doe<br>Program Admin |
|-------------------------------------------------------|------------------------------------------|-------------------|----------|---------------------------|
| INBOX (2) OUTBOX (0)                                  |                                          |                   |          |                           |
| ASHLEY DOE                                            | SID DOE                                  |                   |          | Decline Approve           |
| Merchant type     Awaiting Approval     17h ago       | ADD MERCHANT TYPE                        |                   |          |                           |
| SID DOE<br>O Merchant type Awaling Approval<br>1D ago | Approval Flow:                           |                   |          |                           |
| ASHLEY DOE                                            | SID DOE                                  | ALEX DOE          |          |                           |
| Monthly Credit Limit Awaiting Approval     2D ago     | Requested Jul 06, 2021 16:37             | Awaiting approval |          |                           |
|                                                       | CURRENT                                  |                   |          | REQUESTED                 |
|                                                       | Hotels and Motels                        |                   |          | Auto Rental               |
|                                                       | Clothing and Stores                      |                   |          |                           |
|                                                       | Service Providers                        |                   |          |                           |
|                                                       | Personal Service Providers               |                   |          |                           |
|                                                       | Business Services                        |                   |          |                           |
|                                                       | Repair Services                          |                   |          |                           |
|                                                       | Amusement and Entertainment              |                   |          |                           |
|                                                       | Professional Membership and Organization | ons               |          |                           |
|                                                       | Government Services                      |                   |          |                           |
|                                                       | Comments                                 |                   |          |                           |
|                                                       |                                          |                   |          |                           |

## Departments

PAs can use departments to group cardholders for analysis. Individual cardholders can be in multiple groups, and each group can have sub-groups as necessary.

Select **Departments** from the navigation pane and the Departments page displays.

Options include:

- Add User—add a cardholder to an existing group.
- Add Department—create a new department.
- Add Sub Dept—create a new sub-department.
- Trash icon— delete the department or sub-department.

|                               | Any Yoga Studio Alex Doe Program Admin |
|-------------------------------|----------------------------------------|
| Departments                   | ADD USER                               |
| ~ ANY YOGA STUDIO<br>Alex Doe | Add Department                         |
| ~ Sales                       | Add Sub Dept                           |
| East                          | Add Sub Dept                           |
| West                          | Add Sub Dept                           |
| ~ Operations                  | Add Sub Dept                           |
| Customer Service              | Add Sub Dept                           |
| Warehouse                     | Add Sub Dept                           |

To modify a department:

- 1. Select the department name to open the record.
- 2. Select the pencil icon to the right of the name to edit.
- 3. Select the pencil icon to the right of Dept. Head to edit.

Information under Users includes names, email, profile, and status.

|                          |                       |              |        |  | A | ny Yoga Studio | - |
|--------------------------|-----------------------|--------------|--------|--|---|----------------|---|
| DEPARTMENT               |                       |              |        |  |   |                |   |
| Sales                    |                       | 1            |        |  |   |                |   |
| DERTUGAD                 |                       |              |        |  |   |                |   |
| DEPTHEAD                 |                       | 1            |        |  |   |                |   |
|                          |                       |              |        |  |   |                |   |
| Jsers                    |                       |              |        |  |   |                |   |
| FIRSTNAME © LASTNAME © U | SER ID a              | USER PROFILE | STATUS |  |   |                |   |
| Ashley Doe as            | shley.doe@example.com | User         | Active |  |   |                |   |
|                          |                       |              |        |  |   |                |   |
|                          |                       |              |        |  |   |                |   |

## **Users/Employee Cards**

From the Users page, PAs can manage existing users, create new users, and add cards to users.

To manage existing users:

- 1. Select **Users** from the navigation pane. The Users page displays.
- 2. Search by name or email.
- 3. Select a column heading to sort the list ascending or descending.
- 4. Select a record to open the user page.
- 5. Select the ellipses to the right for additional options:
  - Send Invitation DO NOT USE THIS FEATURE.
  - Edit Profile—Opens the Edit User page.
  - View Transactions Allows PA to view transactions on Employee Cards
  - **Card Profile**—Opens the Card Profile page.

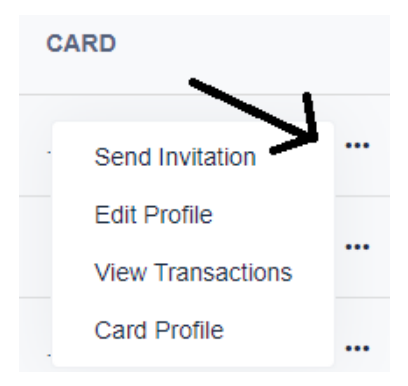

|            |                     |                        |                  |                       |         | Any Yoga Studio | Alex Doe<br>Program Admin |
|------------|---------------------|------------------------|------------------|-----------------------|---------|-----------------|---------------------------|
| Users      |                     |                        |                  |                       |         |                 | Add User                  |
| Q Search b | y Employee or Email |                        |                  |                       |         |                 |                           |
|            | NAME                | ÷ EMAIL                | DEPARTMENT       | USER TYPE             | STATUS  | CARDS           |                           |
|            | Andy Doe            | andy.doe@example.com   | Any Yoga Studio  | Program Administrator | Active  |                 |                           |
|            | Addy Doe            | addy.doe@example.com   | Any Yoga Studio  | Program Administrator | Invited |                 |                           |
|            | Ash Doe             | ash.doe@example.com    | Sales            | User                  | Active  | 0000            |                           |
|            | Ashley Doe          | ashley.doe@example.com | Customer Service | User                  | Active  | 0001            |                           |

### Create a New User

PAs create new users from this page, which is the first step in **ordering a** new card. To create a new user:

- 1. Select Add User.
- 2. Complete the required fields email, first name, and last name, including phone number fields. (NOTE: Phone numbers show as optional, however are required for monitoring fraud activity on cards.)
- 3. Select User from the Select Profile drop-down list. (Only ONE PA per Business)
- 4. Select a department from the Select Department drop-down list. The PA manages the list of departments from the Departments page.
- 5. Select **Add User** to create a new user record.

| Add User                    |                         |   |          | ×            |
|-----------------------------|-------------------------|---|----------|--------------|
| EMAIL ADDRESS *             |                         |   |          |              |
| john.doe@gmail.com          |                         |   |          |              |
| FIRST NAME *                | LAST NAME *             |   |          |              |
| John                        | Doe                     |   |          |              |
| WORK PHONE NUMBER           | HOME PHONE NUMBER       |   |          |              |
| (985) 456-1234              | ()                      |   |          |              |
| MOBILE NUMBER               | ALTERNATE MOBILE NUMBER |   |          |              |
| ()                          | ()                      |   |          |              |
| SELECT PROFILE *            |                         |   |          |              |
| User                        | ~                       |   |          |              |
| SELECT DEPARTMENT PROFILE * |                         |   |          |              |
| UNITED COMMUNITY BANK       | ~                       |   |          |              |
|                             |                         |   |          |              |
|                             |                         | / | Add User | Add & invite |

### Add a Card

Once the new user is created, the user displays in the list on the Users page. To add a card to the user:

- 1. Select the user from the list. The user's record displays.
- 2. Select **Add a Card**. The New Card Application dialog box displays.

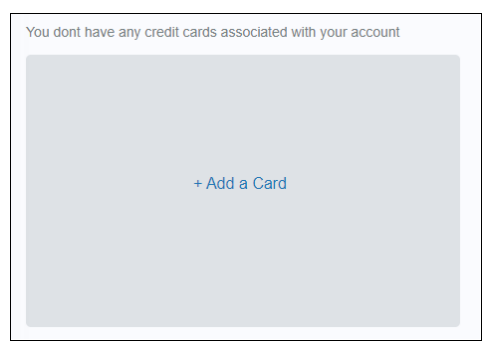

3. Complete the form and select **Submit**. This is the same form as **My Card > Add a Card**.

| New Card Application                     |                     |            |               |               | ×          |
|------------------------------------------|---------------------|------------|---------------|---------------|------------|
| Personal Information                     | First Name*         | Last Name* |               | Middle Intial |            |
| Contact Information                      | First Name          | Last Name  |               | Middle Intial |            |
| Card Settings                            | Email               |            |               |               |            |
| <ul> <li>Terms and Conditions</li> </ul> | ash.doe@example.com |            |               |               |            |
|                                          | Tax ID Type         |            | Date of Birth |               |            |
|                                          | Select              | ~          | Date of Birl  | h             |            |
|                                          |                     |            |               |               |            |
|                                          |                     |            |               |               |            |
|                                          |                     |            |               |               |            |
|                                          |                     |            |               |               |            |
|                                          |                     |            |               |               |            |
|                                          |                     |            |               |               |            |
|                                          |                     |            |               |               |            |
|                                          |                     |            |               |               |            |
|                                          |                     |            |               |               |            |
|                                          |                     |            |               | Save          | ave & Next |

Submitting this form starts the process of a card being created to the platform. Once created, the PA can see the user (cardholder) on the Dashboard.

# Audit Logs and Settings

### Audit Logs

Audit logs display changes made to user records.

- 1. Select Audit Logs from the navigation pane and the Audit Logs page displays.
- 2. Use the **Filter by** fields to filter the list by date.
- 3. Select the column headers to sort ascending and descending.
- 4. Select **Export to CSV** to save the data as a CSV file.

|               |                      |               |                      |                 | Any Yoga Studio  | Alex Doe<br>Program Admin |
|---------------|----------------------|---------------|----------------------|-----------------|------------------|---------------------------|
| Audit Log     | IS                   |               |                      |                 |                  |                           |
|               |                      |               | Filter by            | ✔ 07-07-2021    | 07-07-2021       | Apply                     |
| Export to CSV |                      |               |                      |                 |                  |                           |
| DATE          | MODIFIED BY          | ACTION        | CHANGES FOR          | UPDATED VALUE   | PREVIOUS VALUE   |                           |
| 07-07-2021    | alex.doe@example.com | USER_MODIFIED | ash.doe@example.com  | enabled: true   | enabled: faise   |                           |
| 07-07-2021    | alex.doe@example.com | USER_MODIFIED | andy.doe@example.com | FirstName: Andy | FirstName: Andie |                           |

## **Profile Settings**

Make edits to a profile in Settings.

- 1. Select the name in the top right to view a drop-down list.
- 2. Select Settings. The Settings page displays.
- 3. Select the pencil icon next to Change Password to update the password.

| -2              |                      | Any Yoga Studio | Alex Doe |
|-----------------|----------------------|-----------------|----------|
| Settings        |                      |                 |          |
| Name            | Alex Doe             |                 |          |
| Email           | alex.doe@example.com |                 |          |
| Change password | λ                    |                 |          |